## 心情溫度計 BSRS-5 APP 操作說明

1、在 APP store 或 Google play 商店搜尋『心情溫度計』下載,或使用手機 掃描下圖 QR code 進行連結。

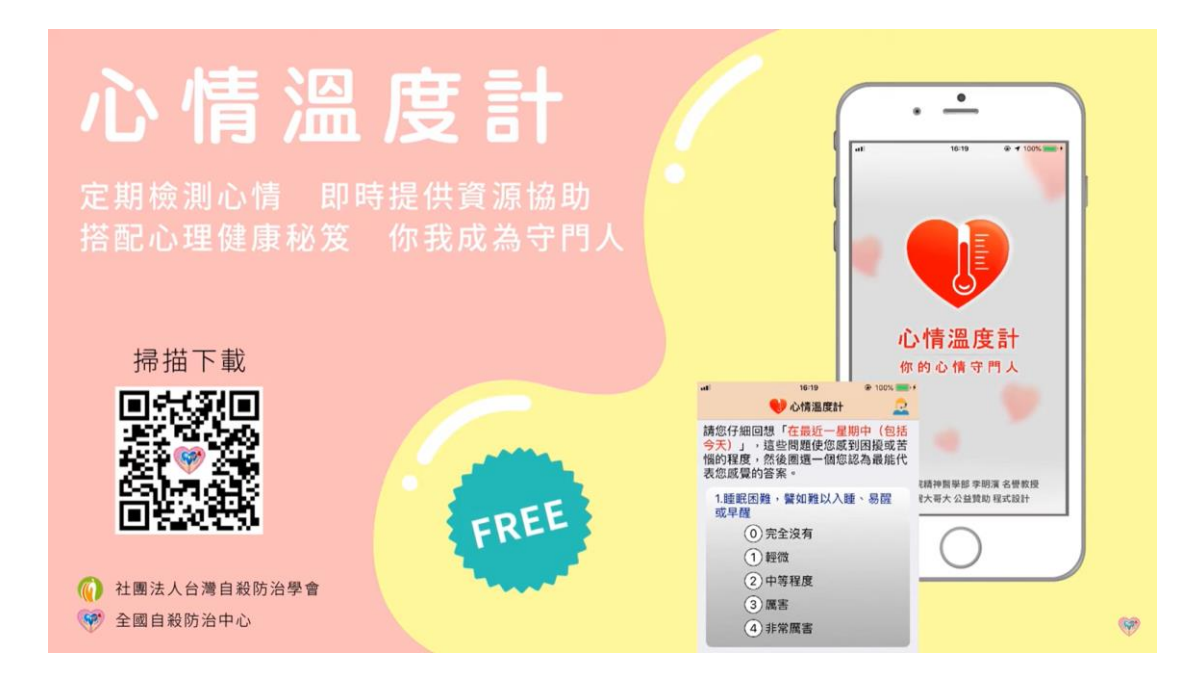

2、開啟心情溫度計 APP,填入基本資料(性別、年齡範圍),並點選「開始檢 測」。

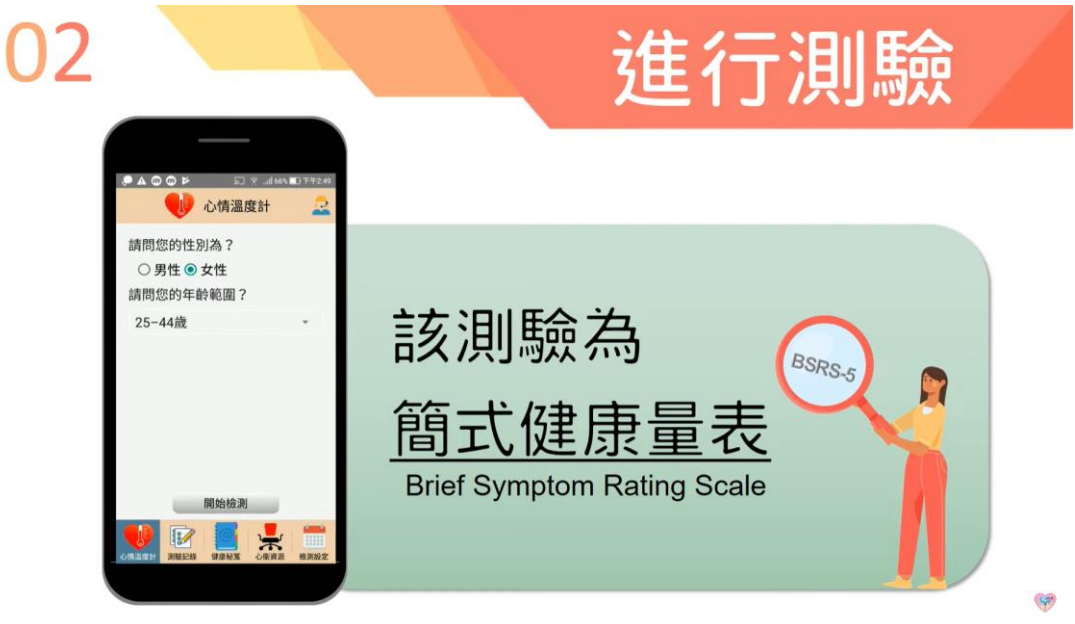

3、 測驗結果以長條圖視覺化呈現 , 並提供相對應建議與心衛資源。

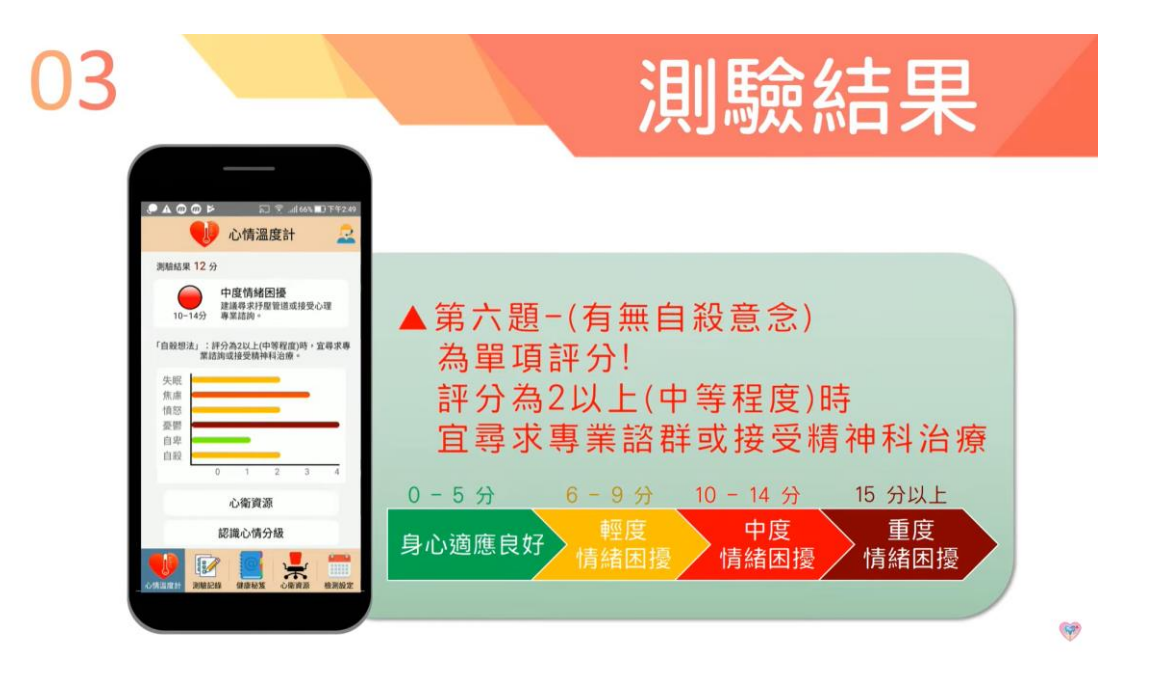

4、 測驗結果依新到舊排序, 讓使用者了解自己的心情狀況。

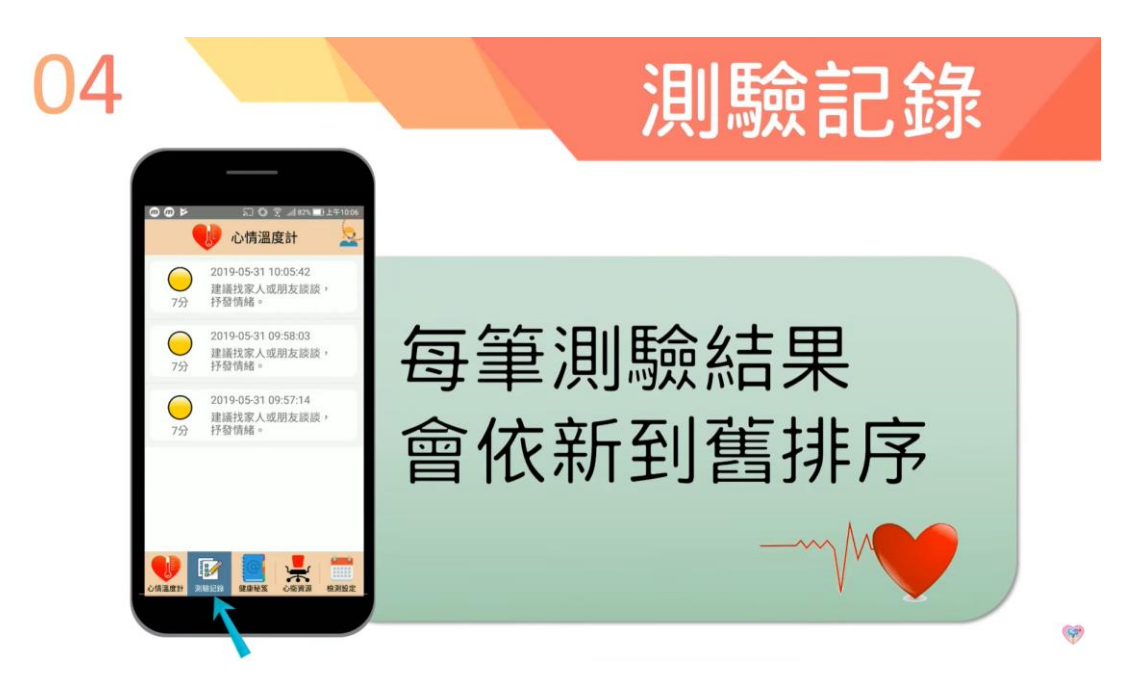

5、提供自殺防治相關電子書及動畫、微電影等影音。

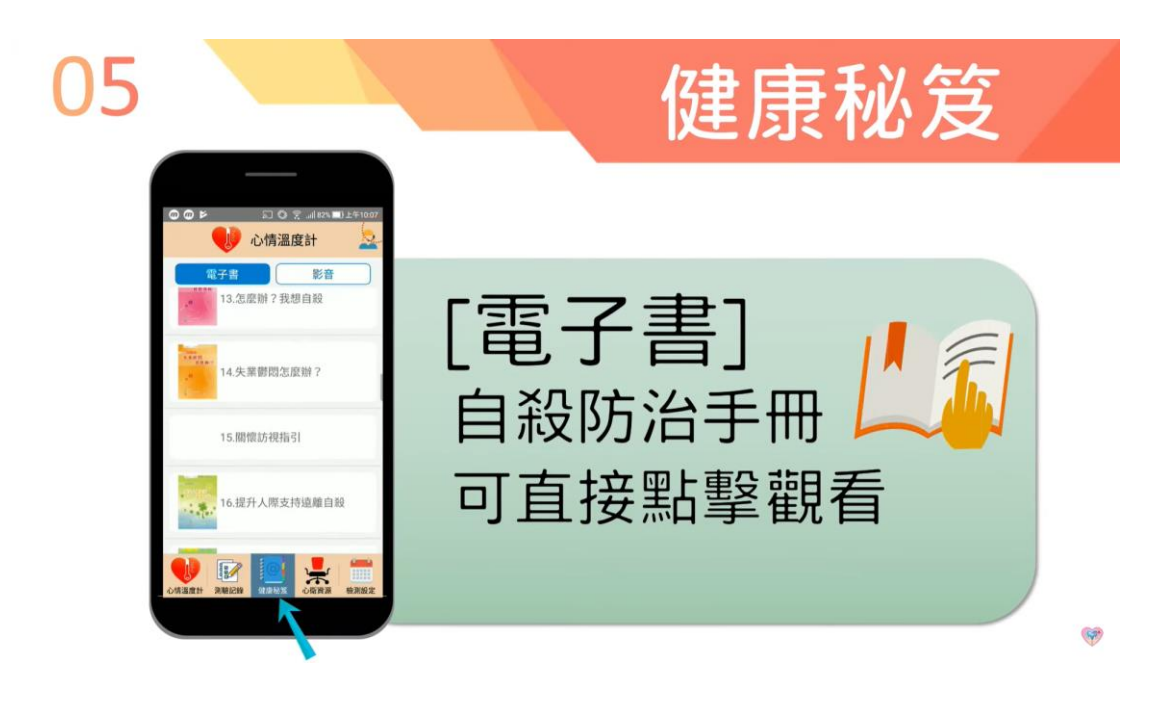

6、提供全國心理諮詢服務專線及各地區心衛資源,讓使用者自由選擇。

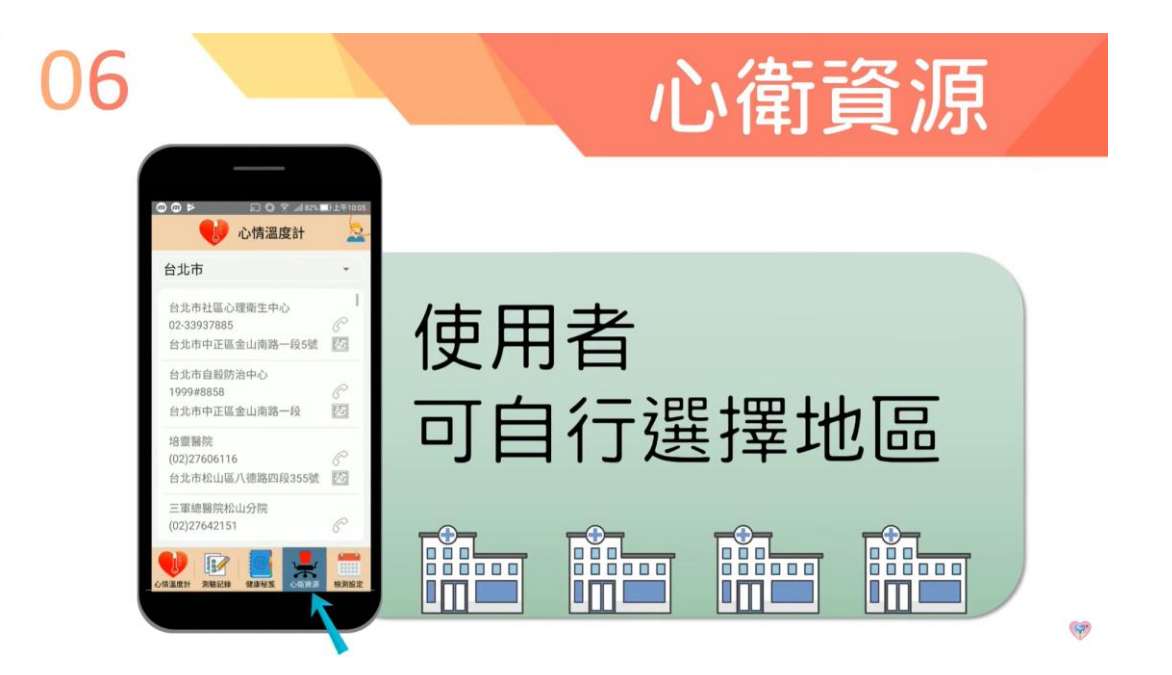

7、使用者可自行設定檢測提醒時間,並透過手機行事曆發送提醒。

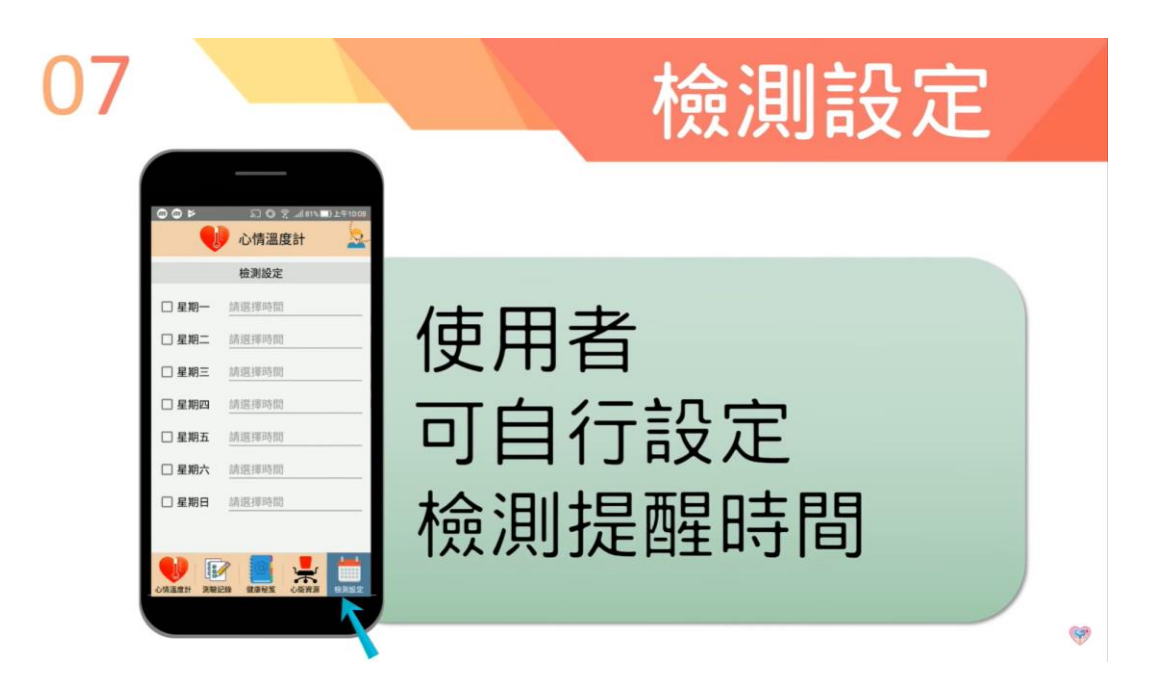

資料來源:社團法人台灣自殺防治學會 https://www.tsos.org.tw/web/page/bsrs

APP 操作教學影片:https://www.youtube.com/watch?v=ZFE5wvnN5M4